## Organisere filer

Etter å ha reservekopiert filene, bør du organisere dem ved å legge til etiketter som "Familietur" eller "Idrettsstevne".

Dette er praktisk, ikke bare for å opprette plater, men også for å vise filene.

- 1 Dobbeltklikk på ikonet Everio MediaBrowser.
- Den medfølgende programvaren starter opp.

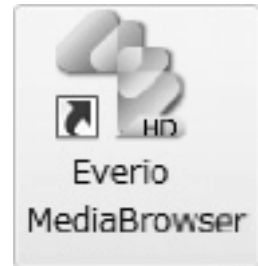

2 Vise måneden for filene som skal organiseres.

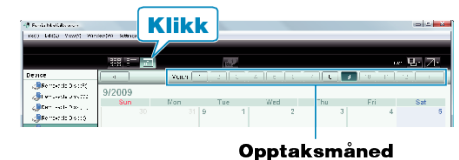

3 Opprette en brukerliste.

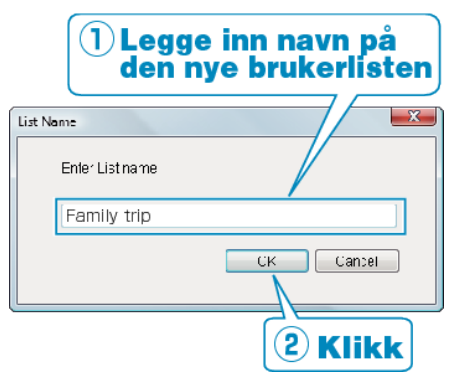

- En ny brukerliste legges til kartoteket med brukerlister.
- 4 Klikk på opptaksdatoen.
- Det vises miniatyrbilder av filene som ble tatt opp denne dagen.
- 5 Registrere filer på opprettede brukerlister.

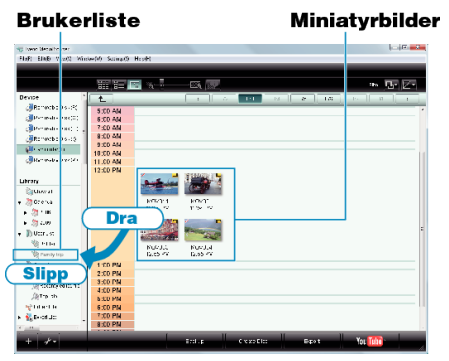

Identifisere video og stillbilder: ·

- Du kan velge filer med bruk av menyen "VELG" øverst til høyre på skjermen.
- Sjekk video/stillbildeikonet øverst til høyre på miniatyrbildet.

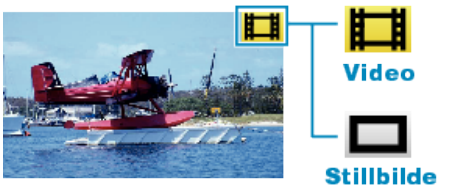

 Hvis du støter på problemer med medfølgende programvare Everio MediaBrowser, bør du konsultere "Pixela brukerstøttesenter".